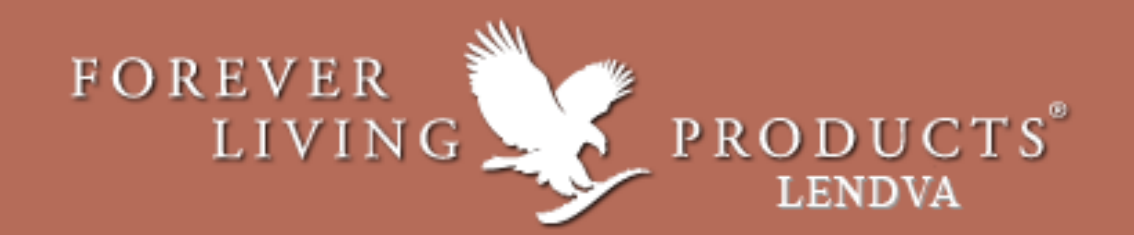

## flpshop LENDVA

Online rendelések leadása lendvai irodánkba https://sl.flpshop.hu/

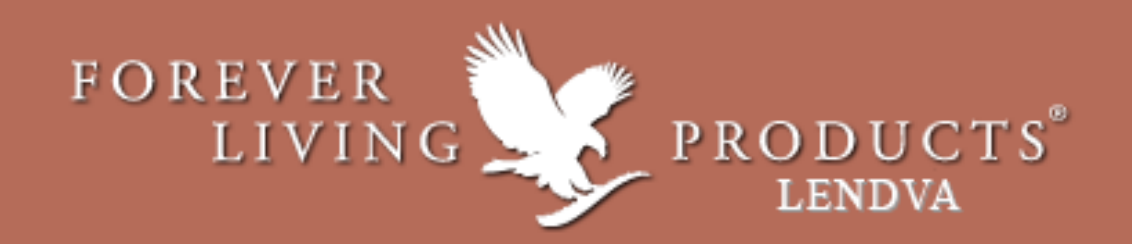

Lendvai webshopunk, igazodva az flpshop.hu oldalunkhoz, új külsőt kapott.

Az új oldal letisztultabb, mobil eszközökön könnyebben kezelhetőbb.

Reméljük, hogy az új oldal is ugyanolyan segítség lesz a lendvai előrendelések leadásában, mint elődje volt.

A továbbiakban egy használati útmutatót olvashattok a rendelések leadásához.

Sok sikert!

Forever Living Products Szlovénia és Magyarország

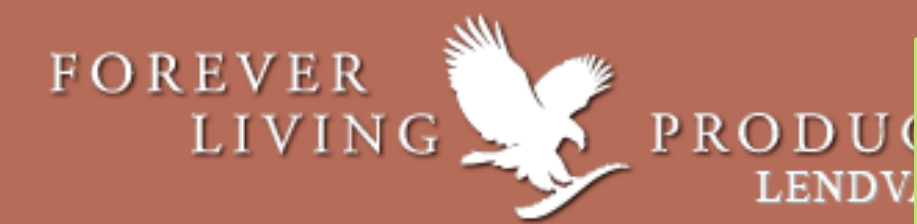

## 1. Belépés

- A lendvai webshop elérhető a <u>www.flpshop.hu</u> oldalon keresztül, az oldal alsó menüsorából (LENDVA) vagy közvetlenül a <u>https://sl.flpshop.hu/</u> linken keresztül
- Amennyiben rendelkezik a www.flpshop.hu oldalunkhoz belépési adatokkal, úgy ezeket a lendvai webshopon is használhatja. Azonban, ha még nem rendelkezik flpshopunkhoz jelszóval, kérjük, hogy a www.flpshop.hu oldalon a felső menüsorban válassza a Jelszó igénylést, majd adja meg adatait és zárja az igénylést a Jelszó igénylése gombra kattintással! A jelszót 1 munkanapon belül megkapja, amit mind az flpshop.hu, és mind az sl.flpshop.hu oldalon használhat.

| 😭 🚖 🐣<br>Főoldal Kedvencek Fiókom | Kosár Jeiszó igénylés                 |                                 |                                        | <ul> <li>Bejelentkezés</li> </ul> |
|-----------------------------------|---------------------------------------|---------------------------------|----------------------------------------|-----------------------------------|
| FOREVER<br>LIVING PROD<br>MAGYAR  | D U C T S <sup>®</sup><br>Kország kft |                                 | Terméknév, Termékkód                   | Q 📄 0                             |
| ✤ > Jelszó igénylés               |                                       |                                 |                                        |                                   |
| FLP TERMÉKEK                      | Jelszó igénylés                       |                                 |                                        |                                   |
| ÚJDONSÁG                          | (i) Kérem adja meg a                  | szükséges információkat!        |                                        |                                   |
| AKCIÓ                             | Üzleti partneri kód: *                | 360000                          |                                        |                                   |
| Forever F.I.T.                    | lgényelhető jelszó: *                 | Webáruház (www.flpshop.hu,      | sl.flpshop.hu)                         |                                   |
| Italok                            |                                       | Üzleti Partneri oldal (www.fore | everliving.com)                        |                                   |
| Étrend kiegészítők                | Családnév: *                          |                                 |                                        |                                   |
| A méhkaptár termékei              | Utónév: *                             |                                 |                                        |                                   |
| Forever egységcsomagok            | E-mail cím: *                         |                                 |                                        |                                   |
| Testsúly kezelés                  | Telefonszám: *                        | +36                             |                                        |                                   |
| Bőrápolás                         | Település: *                          |                                 |                                        |                                   |
| Személyi higiénia                 | Utca, házszám: *                      | Kérük ida mindankénn a rande    | zarialdan szaralő laksímát adla mag    |                                   |
| Flawless by Sonya                 |                                       | regue de mindencepp a rends     | zer unkoen szerepio takumet duja meg   |                                   |
| Gyógyhatású készítmények          |                                       |                                 |                                        | Jelsző igénylés ⊕                 |
| Lendületes életmód                | Szeretnénk felhívni a figy            | elmét, hogy a válasz üzenetün   | k az Ön által igényelt jelszóval, előf | ordulhat, hogy                    |
| Oktatási és segédanyagok 💙        | egyes e-mail szolgáltatók             | nál, a Spam, Levélszemét vagy   | Promociók mappába kerülhet.            |                                   |

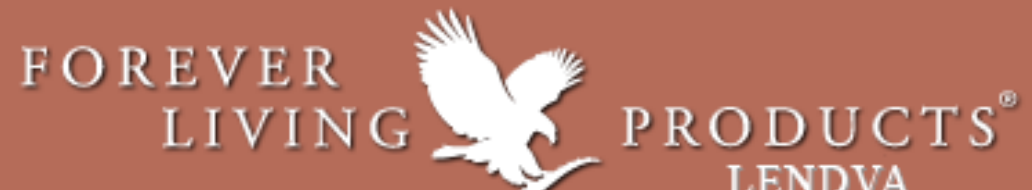

## 2. Rendelés leadása

Amint elkezdi összerakni a kosarát, a rendszer automatikusan megkérdezi, hogy saját vagy más nevében történő megrendelést szeretne leadni.

LEND

Miután a rendszer feldolgozta nyilatkozatát, folytathatja a megrendelést, és összekészítheti kosarát.

| Főoldal | ★<br>Kedvencek    | Land Fiókom | <b>F</b><br>Kosár                               |                                     |            | 15%                                                         | Kijelentkezés |
|---------|-------------------|-------------|-------------------------------------------------|-------------------------------------|------------|-------------------------------------------------------------|---------------|
| FOREL   | VER<br>IVING      | PROD<br>LEN | UCTS <sup>®</sup><br>DVA                        | Terméknév, Termékkód                | Q Há<br>On | éknap: 2016-12-21<br>tralévő idő:<br>ap 01 óra 00 perc 58 s | 🧎 б           |
| 🔶 > Nyi | ilatkozat         |             |                                                 |                                     |            |                                                             |               |
| FL      | .P TERMÉKEI       | ĸ           | Nyilatkozat                                     |                                     |            |                                                             |               |
| Újdons  | ságok             |             | Kérjük, nyilatkozzon a lenti két                | jelölő gomb egyikének megjelölésé   | vel:       |                                                             |               |
| Akció   |                   |             | Kijelentem, hogy a webshopba                    | an leadandó, itt következő megrende | elést      |                                                             |               |
| Italok  |                   | 1           | saiát nevemben eliárva adom                     | e                                   |            |                                                             |               |
| Étrend  | l kiegészítők     |             | <ul> <li>más megbízásából, annak meg</li> </ul> | ghatalmazottjaként adom le.         |            |                                                             |               |
| A méh   | kaptár termékei   |             |                                                 |                                     |            |                                                             | Folytatás Θ   |
| Foreve  | er egységcsomagok | ¢           |                                                 |                                     |            |                                                             |               |
|         |                   |             |                                                 |                                     |            |                                                             | /             |

## 3. Csoportos rendelés

FOREVER

LIVING

Amennyiben csoportos rendelést szeretne leadni, az első kosárnál ne zárja le a kosarát, hanem kattintson a További megrendelés hozzáadása gombra.

**FONTOS!** Ahhoz, hogy csoportos rendelést tudjon leadni, előzetesen rendelkeznie kell legalább egy csoportkóddal. Csoportkódot lendvai irodánkban tud igényelni.

| LLIDIA                                     | FOREVER<br>LIVING                         | P R O E | DUCTS <sup>®</sup><br>NDVA                                                                                                    |           | Termék     | knév, Termék     | kód HU              | Q Hátr<br>O na | knap HU: 2016-12-21<br>alévő Idő HU:<br>p HU 02 óra HU 01 pe: | rc HU 36 s          | 1 10        |
|--------------------------------------------|-------------------------------------------|---------|----------------------------------------------------------------------------------------------------|-----------|------------|------------------|---------------------|----------------|---------------------------------------------------------------|---------------------|-------------|
|                                            | A méhkaptár termékei                      |         | KÉP                                                                                                    | KÓD       | PONTÉRTÉK  | MEGNEVEZÉS       | EGYSÉGÁR<br>(NETTÓ) | EGYSÉGÁR       | MENNYISÉG                                                     | ÖSSZ. ÁR<br>(NETTÓ) | ÖSSZ. ÁR    |
|                                            | Forever egységcsomagok                    |         | -                                                                                                    |           |            |                  |                     |                |                                                               |                     |             |
|                                            | Testsúly kezelés                          |         | ALCE YEAR                                                                                                    | 15        | 0.114      | Aloe Vera<br>Gel | 22,92€              | 25,10€         | - 10 +                                                        | 229,24<br>€         | 251,02<br>€ |
|                                            | Bőrápolás                                 |         |                                                                                                    |           |            |                  |                     |                |                                                               |                     |             |
|                                            | Személyi higénia                          |         | <                                                                                                    |           |            |                  |                     |                |                                                               |                     | >           |
|                                            | Flawless by Sonya                         | >       | PONTÉRTÉKES                                                                                                    | TERMÉKE   | (ÖSSZESEN: |                  |                     |                |                                                               |                     |             |
| t szeretne<br>a le a kosarát,<br>grendelés | Sonya kozmetikumok                        | >       | Pontérték:                                                                                                    |           | 1.140      | Ár (nettó):      | 229                 | ,24€           | Ár (bruttó):                                                  | 251,                | 02€         |
|                                            | Gyógyhatású készítmények                  |         |                                                                                                    |           |            |                  |                     |                |                                                               |                     |             |
|                                            | Lendületes életmód                        |         |                                                                                                    |           |            |                  |                     |                |                                                               |                     |             |
|                                            | Oktatási és segédanyagok                  | >       | TERMÉKEK ÖSS                                                                                                    | ZESEN (BF | RUTTÓ):    |                  |                     |                |                                                               |                     |             |
| rendelést                                  | Forever F.I.T.                            | >       | Pontérték:                                                                                                    |           | 1.140      | Ár (nettó):      | 251                 | ,02 €          | Ár (bruttó):                                                  | 251,                | 02€         |
| lkeznie kell<br>portkódot<br>i.            | Forever Living Pro                        |         |                                                                                                    |           |            |                  |                     |                |                                                               |                     |             |
|                                            | Like Page                                 | Share   | A Kosár lezárása gombra kattintva befejezheti megrendelését. Amennyiben csoportos megrendelést szeretne leadni, úgy kattintson a További megrendelés hozzáadáasa gombra. |           |            |                  |                     |                |                                                               |                     |             |
|                                            | Be the first of your friends to like this | -       |                                                                                                    |           |            | ľovábbi megreno  | delés hozzáad       | ása 🛛 🖻 Ko     | sár lezárása                                                  |                     |             |
|                                            | Forever Living Product<br>(Hungary) Ltd   | s       |                                                                                                    |           |            |                  |                     |                |                                                               |                     |             |

FOREVER LIVING

> A rendszer ezután a jobb felső sarokban megjeleníti a csoportkosarat - sárga alapon csoport piktogrammal.

LENDVA

A csoportkosár összekészítését, a meghatalmazó Üzleti Partneri kódszámának megadásával folytathatja. A kódszám megadása után, a rendszer elfogadja azt, majd továbbengedi önt a meghatalmazó kosarának összekészítésében.

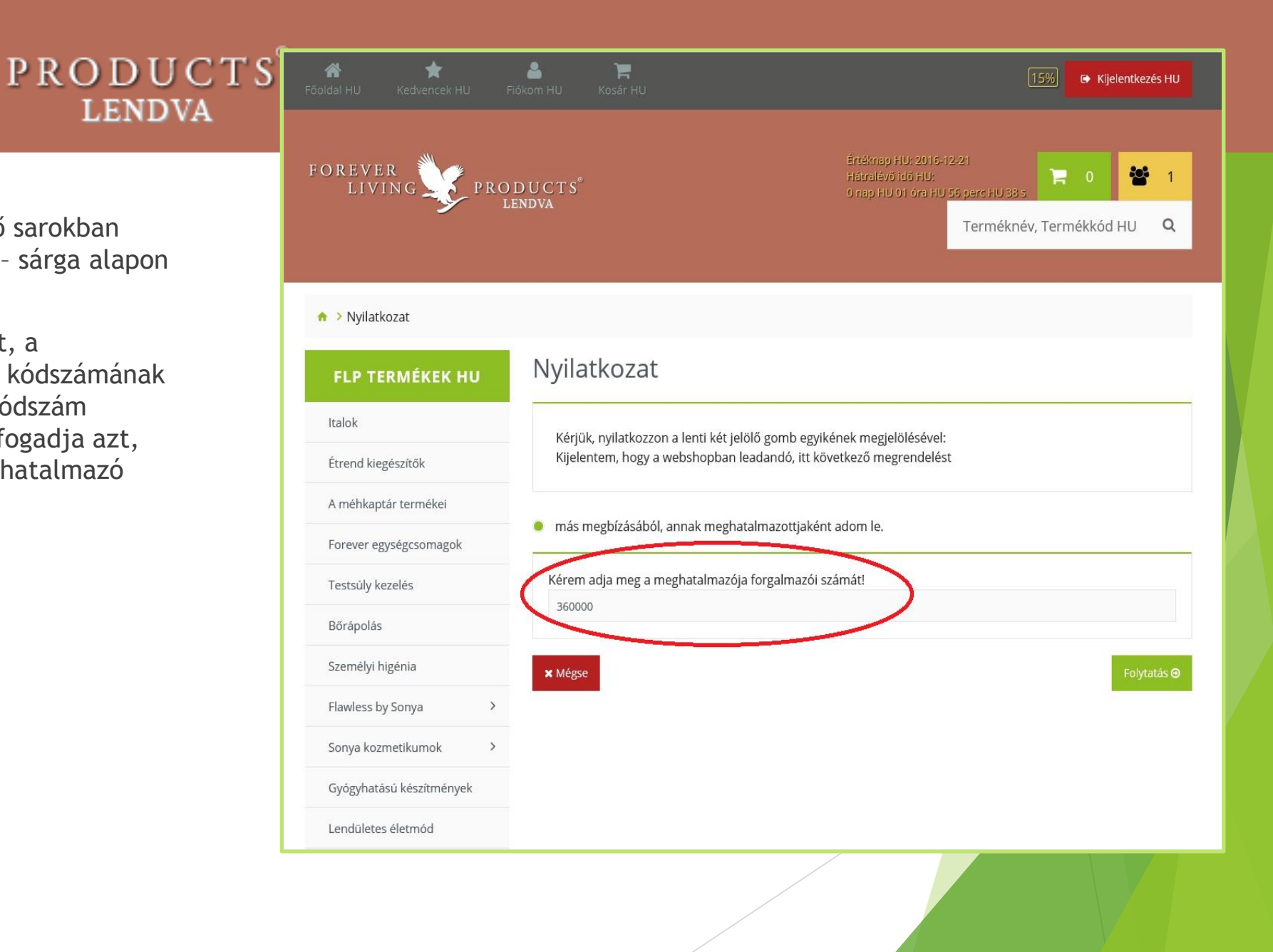

PRODUCTS LENDVA

- 1

A meghatalmazó kosara először a jobb felső sarokban, a zöld alapon megjelenő kosár piktogram alatt található. A csoportos rendelés hozzáadásához kattintson a kosár piktogramra, majd válassza a Megrendelés rögzítése csoportban gombot!

Ezzel a megrendelés belekerül a csoportkosárba.

FOREVER

LIVING

| LIVING P                                  | ROD | UCTS <sup>®</sup> | JCTS <sup>°</sup><br>VA |             |                         | IU 49 perc HU 38 s | ) perc HU 38 s |   |  |  |
|-------------------------------------------|-----|-------------------|-------------------------|-------------|-------------------------|--------------------|----------------|---|--|--|
| 2                                         | LEI | 1DVA              |                         |             |                         | Terméknév, Ter     | mékkód HU      | Q |  |  |
| borapolas                                 |     |                   |                         |             |                         |                    |                |   |  |  |
| Személyi higénia                          |     | <                 |                         |             |                         |                    |                | > |  |  |
| Flawless by Sonya                         | >   | PONTÉRTÉKES TERN  | IÉKEK ÖSSZESEN:         |             |                         |                    |                |   |  |  |
| Sonya kozmetikumok                        | >   | Pontérték:        | 0.690                   | Ár (nettó): | 138,38€                 | Ár (bruttó):       | 151,53€        |   |  |  |
| Gyógyhatású készítmények                  |     | Termék            | ek össz                 | esen        |                         |                    |                |   |  |  |
| Lendületes életmód                        |     | renner            |                         | esen        |                         |                    |                |   |  |  |
| Oktatási és segédanyagok                  | >   | TERMÉKEK ÖSSZESE  | N (BRUTTÓ):             |             |                         |                    |                |   |  |  |
| Forever F.I.T.                            | >   | Pontérték:        | 0.690                   | Ár (nettó): | 151,53€                 | Ár (bruttó):       | 151,53€        |   |  |  |
|                                           |     | 🖩 Kosár úritése   | 🖫 Kosár me              | ntése       |                         |                    |                |   |  |  |
| Forever Living Pro                        | cem |                   |                         |             |                         |                    |                |   |  |  |
|                                           |     | Megrendelő neve   | e:                      |             |                         |                    |                |   |  |  |
| Be the first of your friends to like this | are | Forgalmazói kód   | ja:                     |             | 36000                   | 00                 |                |   |  |  |
| × 🖷 🍋 👕 🚣 🥽                               |     | Kedvezmény:       |                         |             | 15%                     |                    |                |   |  |  |
| Forever Living Products<br>(Hungary) Ltd  |     |                   |                         | ⊘ Megrende  | elés rögzítése a csopor | tban               |                |   |  |  |
| 4CC -vel az ünnepek alatt is!             |     |                   |                         |             |                         |                    |                |   |  |  |
| Hajra Forever!                            | ~   |                   |                         |             |                         |                    |                |   |  |  |

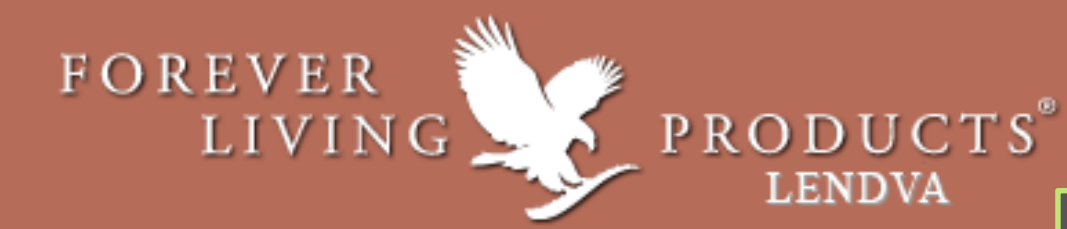

Attól függően, hogy a csoportkosarat szeretné-e új meghatalmazó megrendelésével bővíteni vagy sem, válassza az Igen vagy Nem gombot!

Amennyiben újabb megrendelést szeretne leadni, kattintson az igen gombra és ismételje meg az előző lépéseket a meghatalmazó Üzleti Partneri kódjának megadásától.

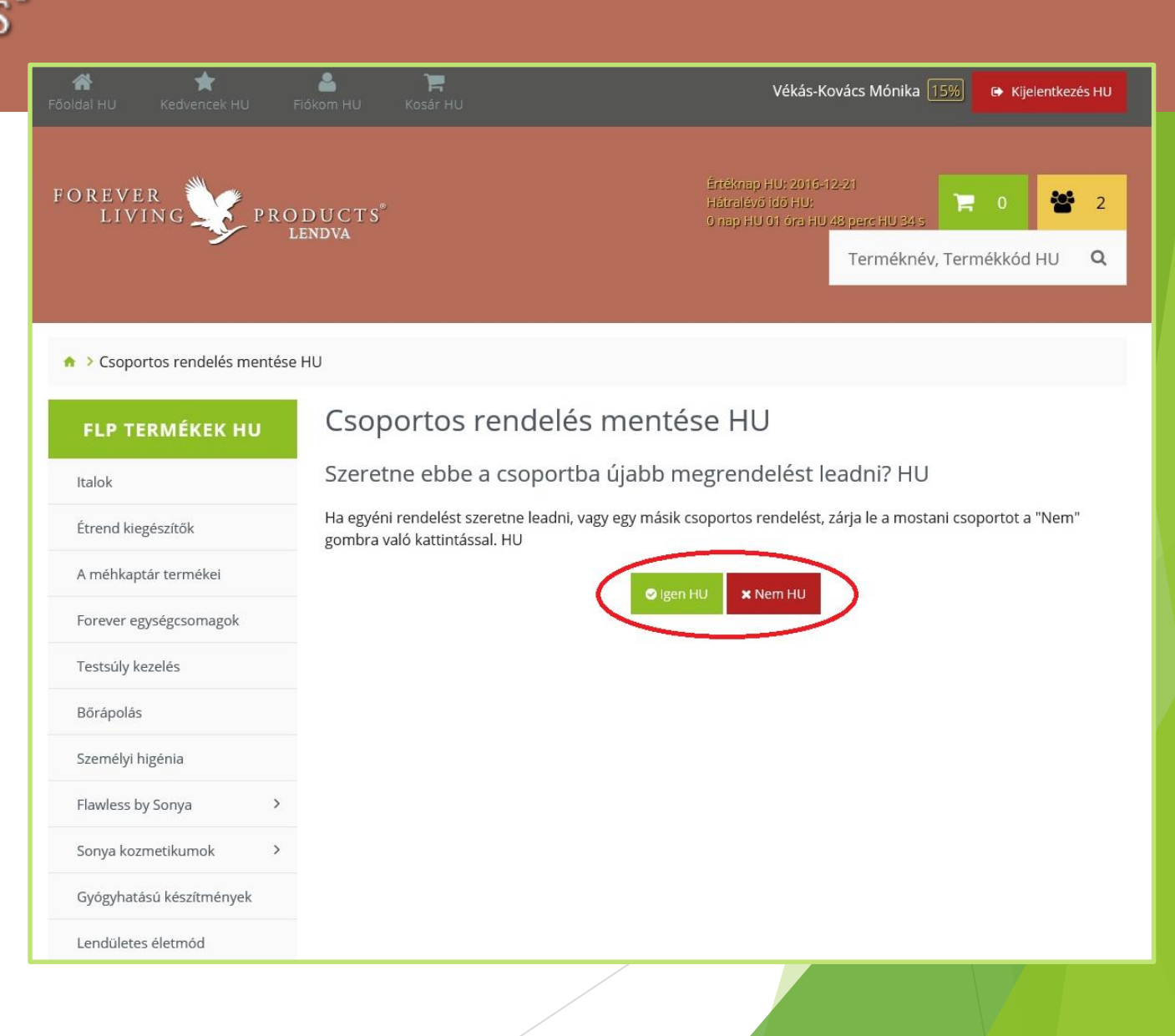

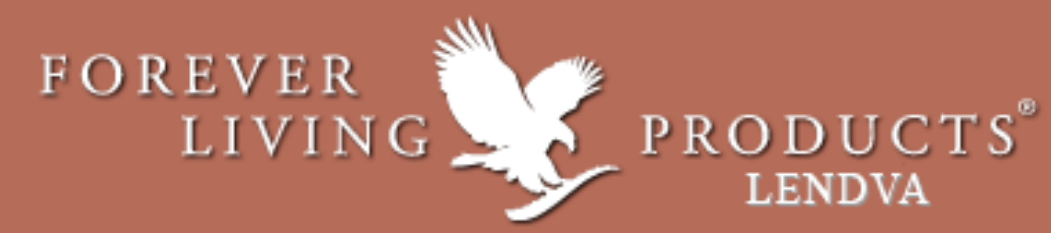

Amennyiben nem szeretné tovább bővíteni a csoportkosarat válassza a Nem gombot.

Ezután a képernyő felső részén ellenőrizheti a megrendeléseket.

A képernyő alsó részén szükséges megadni a szállítási információkat.

| FOREVER<br>LIVING                                                                                                    | PRODUCTS <sup>°</sup><br>Lendva                                                                                                    | Értéknap HU: 2016-12-21<br>Hátralévő Idő HU:<br>O nap HU 01 óra HU 42 perc HU 04 s<br>Terméknév, Termékkód HU Q |  |  |  |  |  |  |
|----------------------------------------------------------------------------------------------------|----------------------------------------------------------------------------------------------------|----------------------------------------------------------------------------------------------------|--|--|--|--|--|--|
| Flawless by Sonya                                                                                                    | > ELŐRENDELÉS                                                                                                    |                                                                                                    |  |  |  |  |  |  |
| Sonya kozmetikumok                                                                                                    | ,<br>Előrendelés                                                                                                    |                                                                                                    |  |  |  |  |  |  |
| Gyógyhatású készítmények                                                                                                    |                                                                                                    |                                                                                                    |  |  |  |  |  |  |
| Lendületes életmód                                                                                                    | Elorendeles leiras                                                                                                    |                                                                                                    |  |  |  |  |  |  |
| Oktatási és segédanyagok                                                                                                    | > SZÁLLÍTÁSI INFORMÁCIÓK FIZETÉSI INFORMÁCIÓ                                                                                                    | K VÁSÁRLÁSI FELTÉTELEK                                                                                          |  |  |  |  |  |  |
| Forever F.I.T.                                                                                                    | > Szállítási információk                                                                                                    |                                                                                                    |  |  |  |  |  |  |
| Forever Living Products<br>Title Page<br>Be the first of your friends to like this<br>We way to a state of the first of your friends to like this<br>Forever Living Products<br>(Hungary) Ltd<br>1 hr<br>4 CC - vel az ünnepek alatt is!<br>Hajrá Forever! | <ul> <li>Helyi irodánkban</li> <li>Lendava</li> <li>2016-12-22</li> <li>Ávevő személy neve:</li> <li>Futár Ferenc</li> <li>Kapcsolattartó telefonszám:</li> <li>+367043642</li> </ul> | •<br>•<br>•                                                                                                    |  |  |  |  |  |  |

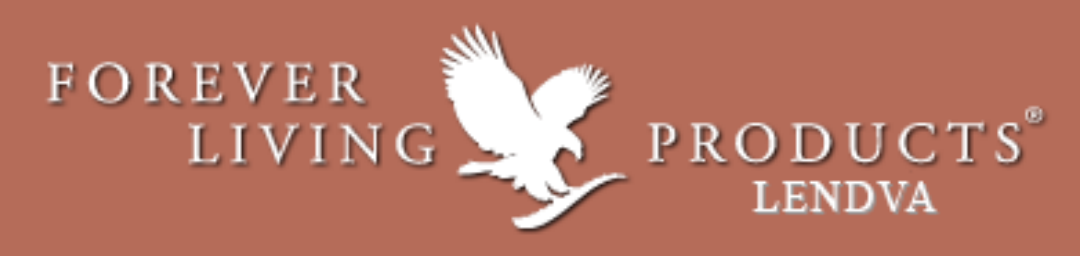

Majd a Fizetési információk megadása után, a Rendelés elfogadásával és a Rendelés elküldésével sikeresen feladta csoportos megrendelését, amelyet a megjelölt időpontban lendvai irodánkban a megadott személy átvehet.

ELFOGADOM

E Like Pag

Be the first of your friends to like this

Forever Living Products

(Hungary) Ltd

4CC -vel az ünnepek alatt is!

Hajrá Forever

Minden rendelés csak a Forever Living Products Magyarország Kft. irodáinak jóváhagyásával történhet jóváhagyás akkor válik elismertté, amikor kézhez kapja a nevezett vásárlás után járó termékforgalmazo díjelszámolást (ld: Nemzetközi Üzletpolitika 13.01 (g)). Megkaptam és tudomásul vettem a Forever Livir Products Int. Nemzetközi Üzletpolitikáját, és elfogadom annak irányelveit, beleértve a termék visszavás lehetőségét is.

Az internetes áruházban leadott megrendelés előzetes végösszege nem tartalmazza azt a vásárlási árengedményt, amely partnereinket korábbi vásárlásaik után illeti meg. A megrendelésről annak lezárását követően e-mail-ben automatikus visszaigazolást küldünk Önnek, majd megrendelése feldolgozása után egy újabb e-mail-ben részletes listát kap megrendeléséről, amely már tartalmazza az Önt esetlegesen megillető kedvezményeket is.

Forever F.I.T.

Hairá Forever

ס 📙

Terméknév, Termékkód H

Abban az esetben azonban, ha a megrendelés FLP irodai átvételkor történő fizetésre vonatkozik, csak egyetlen automatikus e-mailt küldünk a megrendelés lezárásakor. Ehhez a levélhez csatoljuk a megrendelés adatait tartalmazó listát. Ez azonban nem tartalmazza a vevőt megillető esetleges engedményt. Az ilyen megrendelést ugyanis csak a termékek átvételekor véglegesítjük, és csak ekkor írjuk jóvá az engedményt, így annak összegét előzetesen nem tudjuk megadni a vevőnek.

Az üzlethelyiségen kívül kötött és a távollévők között kötött szerződés esetén 2014. június 13-tól hatályos a fogyasztó és a vállalkozás közötti szerződések részletes szabályairól szóló 45/2014. (II.26.) Korm. rendelet, amely részletesen szabályozza az internetes kereskedelmet. A rendelet a fogyasztók számára biztosított indokolás nélküli elállás határidejét 14 naptári napban határozza meg.

(Csoportos rendelésnek az egyszerre, különböző személyek nevére leadott, de egy címre, egy csomagba csomagolva kiküldött vagy valamelyik képviseletünkön egyszerre átvett megrendeléseket tekintjük. A csoport valamennyi rendeléséről külön-külön számla készül, így a rendelési feltételek az egy csoportban leadott valamennyi rendelésre külön-külön érvényesek).

Jelen szöveg alján levő "ELFOGADOM" felirat melletti jelölő négyzetbe tett pipával igazolom, hogy a fentiekben említettekkel egyetértek, azokat tudomásul veszem és magamra azokat kötelező érvényűnek fogadom el

-Terméknév, Termékkód HU Q Lendületes életmód VÁSÁRLÁSI FELTÉTELEK FIZETÉSI INFOR Oktatási és segédanyagok Fizetési információk Készpénz befizetés keszpenz leiras Forever Living Pro Banki befizetés bank leiras Be the first of your friends to like this Kártyás befizetés Kartya leiras Forever Living Products (Hungary) Ltd A vevő szallítással, fizetéssel kapcsolatos megjegyzései. 4CC -vel az ünnepek alatt is! 2 Terméknév, Termékkód HU Q ♠ > Sikeres csoportos megrendelés HU Sikeres csoportos megrendelés HU **FLP TERMÉKEK HU** Csoportos rendelését rogzítettük. Italok Ha újabb megrendelést szeretne leadni, kérjük kattintson a "Tovább újabb megrendeleshez" gombra. Étrend kiegészítők Amennyiben most nem kíván újabb megrendelést leadni, kérjük kattintson a kepernyő jobb felső részében talalható "Kijelentkezés" gombra. HU A méhkaptár termékei Forever egységcsomagok Testsúly kezelés